## TUTORIAL

Tutorial para renovação de ação de extensão concluída

1

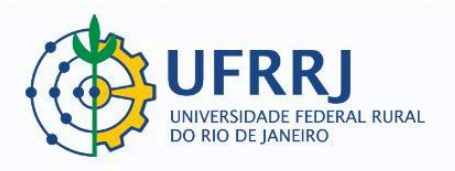

## ATENÇÃO!!!

O sistema SIGAA não oferece recurso para **PRORROGAÇÃO** de ação de extensão em andamento. O(a) proponente precisa sempre emitir Relatório Final ao término do período de execução da ação de extensão. Uma vez que que esse relatório tenha sido aprovado pela chefia imediata e pela PROEXT, o status da ação muda para "CONCLUÍDA". Somente então o(a) proponente consegue seguir os passos descritos neste tutorial.

Portanto, não é possível <u>prorrogar</u> a data de término de uma ação de extensão. O tutorial a seguir serve para <u>facilitar</u> o reenvio da proposta, permitindo que o(a) proponente não tenha que preencher todos os campos do formulário, apenas reeditar o cadastro existente para adequá-lo ao novo período de execução.

## 1) Clicar em "Listar Minhas Ações":

Caminho: Portal Docente >> Extensão Ações de Extensão >> Listar Minhas Ações.

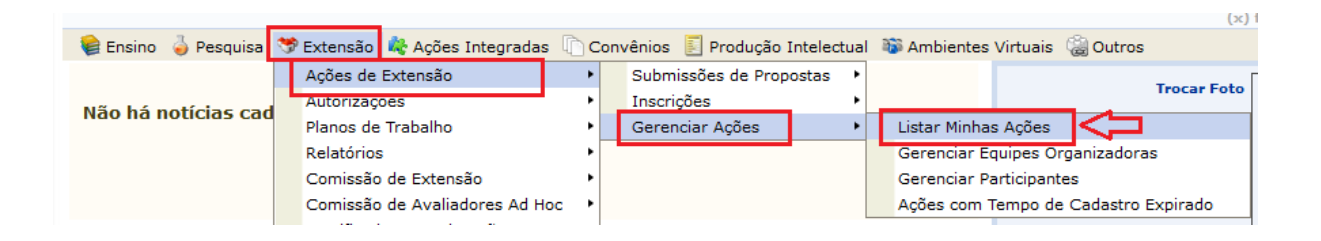

2) Abrir o menu de opções da ação que será renovada (ela precisa estar "CONCLUÍDA") e clicar em "Renovar Ação":

| P3100-2021 O MC | iseu de Zoologia: uma ponte "animal" er | moto<br>ntre a ciência e a sociedade | PROJETO                    | CONCLUÍDA |   |
|-----------------|-----------------------------------------|--------------------------------------|----------------------------|-----------|---|
|                 | Q Visualizar                            | 🍃 Versão para impressão              | 穿 Orçamento Aprovado       |           |   |
|                 | Avaliações                              | 📸 Criar Comunidade Virtual           | 🐻 Designar Função a Membro |           |   |
|                 | 📕 Alterar Atividades                    | 👔 Renovar Ação                       | $\triangleleft$            |           |   |
| ( )             |                                         |                                      |                            |           |   |
|                 |                                         |                                      |                            |           | 2 |

3) Manifestar ciência da apresentada e clicar em "Renovar":

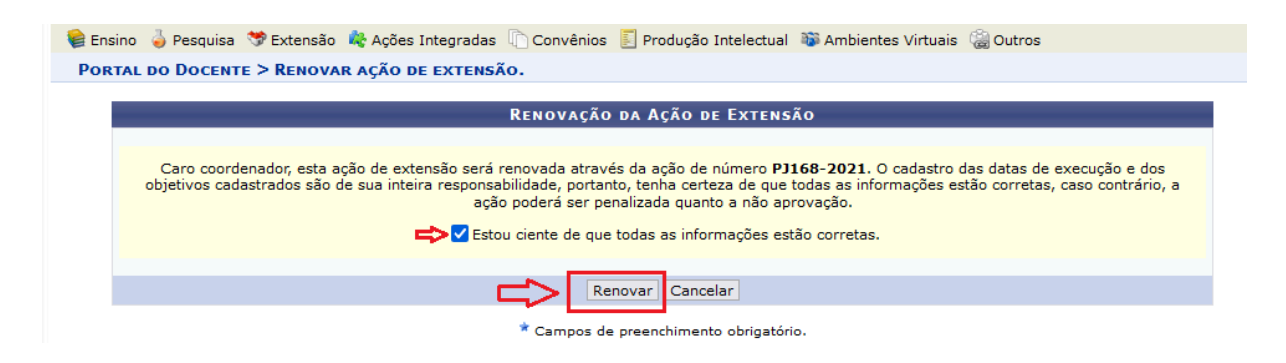

4) Reeditar todas as páginas do formulário.

A partir daí o(a) proponente percorrerá cada etapa de preenchimento do formulário de cadastro, com a diferença de que a maior parte dos campos já estará preenchida. Pedimos muita atenção com a reedição de datas e períodos, para evitar discrepâncias.

3